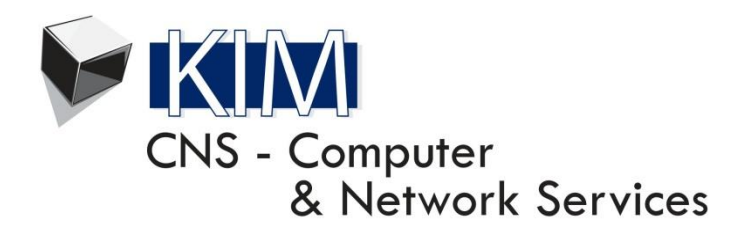

## Name of Doc: How to Connect to eduroam® Services at Wits University for Wits Users

## Document Type: (How To) CONNECT TO eduroam® SERVICES AT WITS UNIVERSITY FOR WITS USERS

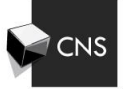

Page 1 of 4

eduroam® is a secure global wireless service providing secure Internet connectivity at participating organisations in 54 countries. Staff and students within the eduroam® family can use this service when visiting any of the other participating organisations. Please note that restrictions in eduroam® access may be different at the organisation you are visiting. You are encouraged to seek assistance from the organisations IT help department. Before connecting to the eduroam® SSID, please make yourselves aware of any eduroam® policy for the organisation you are visiting. Before connecting to the eduroam® wireless network, please note that as per the 'eduroam® National Policy for South Africa' document (dated 2013-05-20), the University made following TCP ports available:

Before connecting to the eduroam® wireless network, please note that as per the 'eduroam® National Policy for South Africa' document (dated 2013-05-20), the University made following TCP ports available:

HTTP (80) - normal, unsecured website browsing such as CNN.com

HTTPs (443) - secure website browsing such as internet banking and e-commerce websites

IMAP (143) - normal IMAP mailbox client-server synchronisation

IMAP-SSL (993) - secure IMAP mailbox client-server synchronisation using Secure Sockets Layer

POP (110) - normal POP3 mailbox email fetching

POP3-SSL (995) - secure POP3 mailbox email fetching using Secure Sockets Layer

SMTP (465, 587) – Mail Submission Agents (MSAs), variants of legacy SMTP (port 25)

SSH (22) - Secure SHell, encrypted data communication for remote command-line login

VPN - various ports for the various protocols

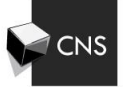

## This guide is based on the Windows 7 operating system.

Connect to the eduroam® wireless network. Once connected, the eduroam® wireless network immediately binds.

| Not connected                                                     | ÷,   | - |
|-------------------------------------------------------------------|------|---|
| Connections are available                                         |      |   |
| Wireless Network Connection                                       | ^    |   |
|                                                                   | 300  |   |
| Wits-Wifi                                                         | lle. | = |
| Wits-Wifi-Mobile                                                  | 31   |   |
| Eduroam                                                           | 31   |   |
| Information sent over this network<br>might be visible to others. |      |   |
| Connect automatically                                             | nect |   |
|                                                                   | 310  | Ŧ |
| Open Network and Sharing Center                                   |      |   |

You will be asked to enter your details in the login window displayed below.

| Windows Security                                        | ×         |
|---------------------------------------------------------|-----------|
| Network Authentication<br>Please enter user credentials |           |
| User name<br>Password                                   |           |
|                                                         | OK Cancel |

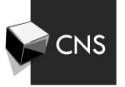

Enter your Wits User ID and your regular Active Directory password, in the format displayed below:

For Wits University Staff: staffnumber@wits.ac.za

For Wits University Students: studentnumber@students.wits.ac.za

| Windows Security              |                                 | ×         |
|-------------------------------|---------------------------------|-----------|
| Network Au<br>Please enter us | Ithentication<br>er credentials |           |
|                               | A000000@wits.ac.za              |           |
|                               |                                 | OK Cancel |

Click OK to submit the information for authentication.

If you have used the correct credentials and password in the correct format; you should successfully authenticate against the Wits Active Directory domain and thereby gaining access to the various services listed above. In a few moments, you should successfully authenticate if all the details are entered in correctly.

If you experience any technical difficulties, please contact CNS Service Desk on 011-717-1717 (or X71717).

<u>N.B.</u> All users of the eduroam<sup>®</sup> wireless network at Wits University will only be able to access the ports and services listed in the start of this document. Wits Intranet and other non-public Wits sites and services will not be accessible. Please make use of the Wits-Wifi or Wits-Wifi-Mobile wireless networks instead

**<u>N.B.</u>** Using the eduroam<sup>®</sup> wireless network at various organisations across different countries may differ. Please contact the visiting organisation's IT Department if you experience any problems on their implementation of the eduroam<sup>®</sup> wireless network.

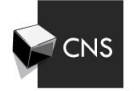